## Windows 7 & Windows Vista & Windows XP Eduroam Kurulum Ayarları

## (INTEL PROSET WiFi Baglantı Yardımcı Programı)

Eğer bilgisayarınızın kabosuz ağ kartı "**Intel**" ise ve "**WiFi Bağlantı Yardımcı Progamı**"na sahipseniz aşağıdaki adımları takip ediniz. Eğer bu özelliklere sahip değilseniz, diğer kılavuzlara göz atınız.

**1-) "Başlat"** menüsündeki arama kısmına "**WiFi Bağlantı Yardımcı Programı**" yazarak tıklayınız, ve programı çalıştırınız.

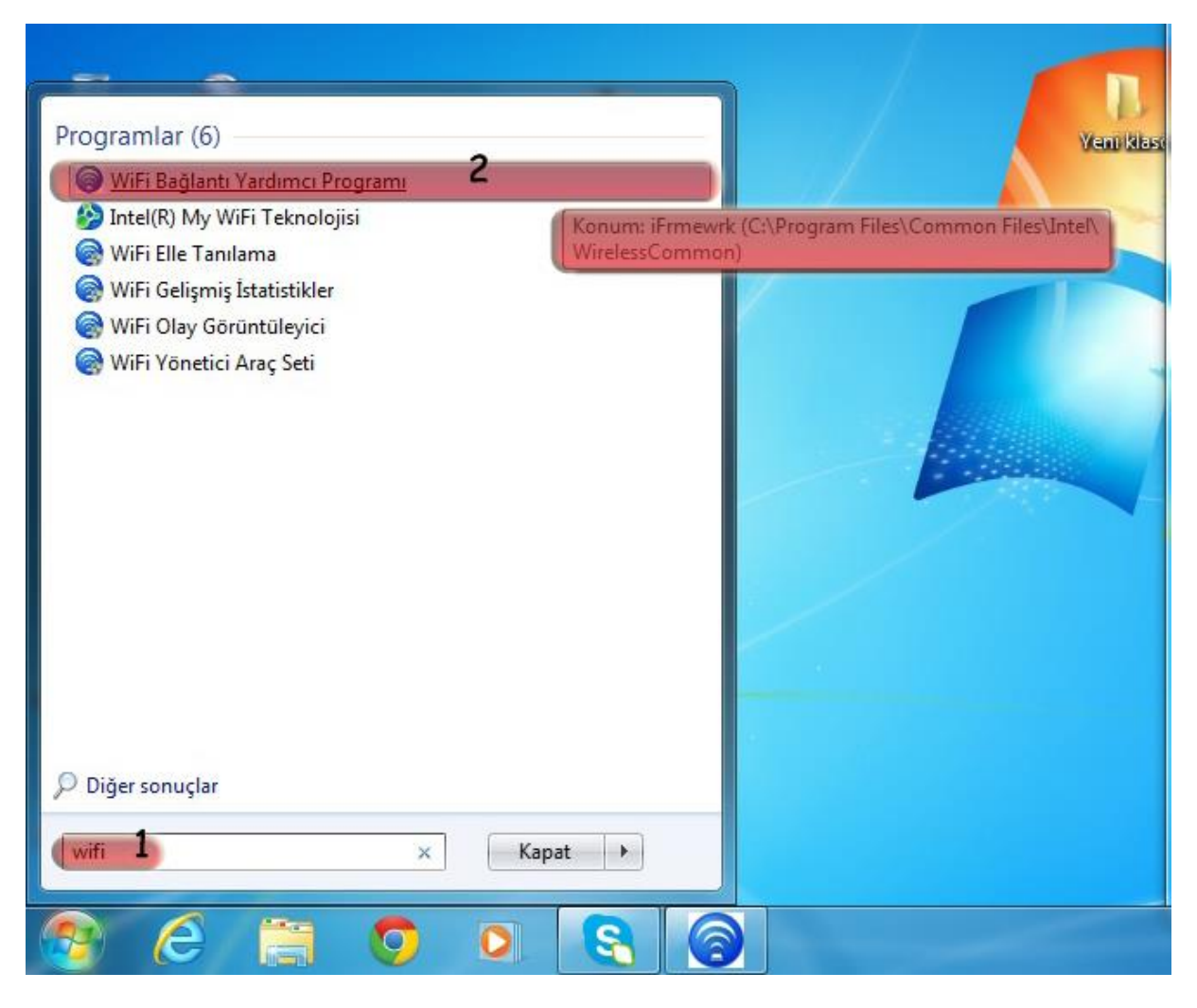

2-) Açılan pencerenin sağ alt köşesinde bulunan "Profiller" butonuna tıklayınız.

| osya | Araçlar              | Gelişmiş      | Profiller           | Yardım           |                  |                     |
|------|----------------------|---------------|---------------------|------------------|------------------|---------------------|
|      |                      |               |                     |                  |                  | (intel)             |
|      |                      | oduroam       | cotun ile           | a bağlandı       | 017              | <u> </u>            |
| 6    |                      | euuroam       | _secup lie          | - Daylanui       | 1112             |                     |
|      |                      |               |                     |                  |                  |                     |
|      |                      | Ağ Adı:       |                     | eduroam_set      | tup              |                     |
|      |                      | Hız:          |                     | 130.0 Mbps       |                  | Ay <u>r</u> ıntılar |
|      |                      | Sinyal Kalite | si:                 | Mükemmel         |                  |                     |
|      |                      | IP Adresi:    |                     | 192.168.67.1     | 136              |                     |
|      |                      | Internet Eriş | imi:                | Hayır            |                  |                     |
| -Wil | Fi Ağla <u>r</u> (8) | )             |                     |                  |                  |                     |
|      |                      | Ad            |                     |                  | Durum            | 4                   |
| 1    |                      | eduroam,      | _setup              |                  | Bağlandı         | <b>9 9</b>          |
|      |                      |               |                     |                  |                  | <b>40</b> =         |
|      |                      | 0.010         |                     |                  |                  | _                   |
|      |                      | KSSID ya      | iyinlanma           | ai>              |                  | <b>g</b>            |
|      |                      |               |                     |                  |                  | <b>4</b>            |
|      | ъП                   | Bilgi_Isle    | m                   |                  |                  | 0                   |
|      | ellla                | Pu săda gii   | uanlik atkin        | loctirilmic      |                  | 40                  |
|      |                      | r bu ayua yu  |                     | neştirini niş    |                  | <b>_</b>            |
|      | <b>_</b> nN          | Boun_WI       | an                  |                  |                  | g                   |
|      |                      |               |                     |                  |                  | <b>40</b>           |
|      |                      |               |                     |                  |                  |                     |
|      | <u>B</u> ağlan       | tıyı Kes      | Öze                 | ellikler         |                  | Ye <u>n</u> ile     |
| Daha | a iince hai          | ilanılan WiFi | ağların nrof        | illerini võnetme | k icin Profiller | Constant and        |
| duğn | nesini tiklal        | tin.          | -3.0                |                  |                  | Profilier           |
| Dona | anım radyo           | anahtarı: AÇ  | IK                  |                  |                  | Yardım              |
| 6    | n I                  |               | A COLUMN TWO IS NOT |                  |                  |                     |

3-) Yeni açılan penceredeki "Ekle" butonuna tıklayınız.

| losya A                    | Araçlar                                              | Gelişmiş                                       | Profiller                                                     | Yardım                                               |                                           |                                                                         |                                                     |                |
|----------------------------|------------------------------------------------------|------------------------------------------------|---------------------------------------------------------------|------------------------------------------------------|-------------------------------------------|-------------------------------------------------------------------------|-----------------------------------------------------|----------------|
|                            |                                                      |                                                |                                                               |                                                      |                                           |                                                                         | (                                                   | intel)         |
| _                          |                                                      | eduroam                                        | quest ile                                                     | haðlandin                                            | 17                                        |                                                                         |                                                     | -              |
| Profiller                  |                                                      |                                                |                                                               |                                                      |                                           |                                                                         |                                                     | X              |
|                            | Bir ağ<br>olmad<br>belirtil                          | ia bağlandık<br>İığınızda, İnt<br>en sıraya gö | tan sonra, b<br>el® PROSe<br>re otomatik                      | u bağlantı profi<br>t/Kablosuz WiF<br>olarak bağlann | l olarak ka<br>Fi Bağlantı<br>naya çalışı | aydedilir. E<br>Yardımcı<br>ır.                                         | 3ağlı<br>Programı                                   | listede        |
|                            |                                                      | Profil Adı                                     |                                                               | Ağ Adı                                               |                                           |                                                                         |                                                     | 1              |
|                            |                                                      |                                                |                                                               |                                                      |                                           |                                                                         |                                                     |                |
|                            |                                                      |                                                |                                                               |                                                      |                                           |                                                                         |                                                     |                |
|                            | ağlan                                                |                                                | 4                                                             |                                                      |                                           | Őzall                                                                   | blow.                                               | Ŧ              |
| B                          | ağlan                                                |                                                | <b>4</b><br>Ekle                                              | Kald                                                 | ur<br>bağlantı                            | <u>Ö</u> zelli                                                          | kler                                                |                |
| E Al/Ve                    | ağlan<br>#                                           | eçilen profili 1                               | 4<br>Ekle<br>Ve                                               | Kald                                                 | ır<br>bağlantı                            | <u>Ö</u> zelli<br>sı için pr                                            | kler<br><mark>ofil oluşt</mark><br>r                | e cur          |
| AlWe                       | ağlan<br>r Se<br>Pri                                 | çilen profili •<br>ofil listenize              | 4<br>Ekle<br>Verin:<br>dış profiller a                        | Kald<br>ni bir WiFi ağ<br>alm:                       | ir<br>bağlantı                            | <u>Ö</u> zelli<br><mark>sı için pr</mark><br><u>V</u> er<br><u>A</u> I. | kler<br><mark>ofil oluşt</mark><br>r                | ₩<br>W         |
| Al/Ve                      | ağlan<br>sr<br>Prı<br>?                              | içilen profili t                               | 4<br>Ekte<br>Yerin:<br>dış profiller a                        | Kald<br>ni bir WiFi ağ<br>ılın:                      | ır<br>bağlantı                            | <u>Ö</u> zelli<br>sı için pr<br><u>V</u> er<br><u>A</u> l.              | kler<br>ofil oluşt<br>r                             | UT<br>Dat      |
| AlWe<br>Yardım             | ağlan<br>r<br>Se<br>Pri                              | sçilen profili -<br>ofil listenize             | 4<br>Ekte<br>Ye<br>verin:<br>dış profiller a                  | Kajd<br>ni bir WiFi ağ<br>alın:                      | ur<br>bağlantı                            | Özelli<br>sı için pr<br>Ver<br>Al                                       | kler<br>ofil oluşt<br>r<br><br><u>Kaj</u>           | pat            |
| Tardim<br>Donani<br>Donani | ağlan<br>r Se<br>Pro<br>?<br>sini tiklatı<br>m radyo | ofil listenize                                 | 4<br>Ekte<br>Ye<br>verin:<br>dış profiller a<br>ugrunır profi | Kaļd<br>ni bir WiFi ağ<br>alm:                       | ir<br>bağlantı                            | <u>Ö</u> zelli<br><mark>sı için pr</mark><br><u>V</u> er<br><u>A</u> L  | kler<br>ofil oluşt<br>r<br><br><u>Kaj</u><br>Profil | Dat<br>Yardım? |

## 4-) "WiFi Profili Oluştur" penceresindeki alanlara uygun bilgileri doldurunuz;

## Profil Adı: eduroam

WiFi Ağ Adı (SSID): eduroam

İleri butonuna tıklayınız.

| Profil Adı:eduroam | Genel Avarlar                                                                                                    |
|--------------------|----------------------------------------------------------------------------------------------------|
| Güvenlik Ayarlar   | Profil Adı:<br>WiFi Ağ Adı (SSID):<br>Profil Adı ağa verdiğiniz addır. Örneğin: Ev ya da Ofis. WiFi Ağ Adı<br>(SSID), WiFi ağları ayırt etmek için kullanılan benzersiz tanıtıcıdır.<br>İşletme Modu:<br>Ağ (Alt Yapı) - WiFi ağlara ve/veya Internet'e bağlanın. |
|                    |                                                                                                    |

- 5-) Yeni gelen ekrandaki alanlara uygun bilgileri doldurunuz;
  - Kuruluş Güvenliği
  - Ağ Kimlik Doğrulama: WPA2 Kuruluş
  - Veri Şifreleme: AES-CCMP
  - Kimlik Doğrulama Tipi: **TTLS**
  - Kimlik Doğrulama İletişim Kuralı: PAP
  - Kullanıcı adı: BOUN e-posta hesabınız.
  - Parola: BOUN e-posta hesabınıza ait şifreniz.
  - Parolayı Doğrulayın: BOUN e-posta hesabınıza ait şifreniz.
  - Gezici Kimlik: BOUN e-posta hesabınız
  - **İleri** butonuna tıklayınız.

| Profil Adı:eduroam<br>🐸 Genel Ayarlar                | Güvenlik Ayarları                                                                                                    |
|------------------------------------------------------|----------------------------------------------------------------------------------------------------|
| Güvenlik Ayarları<br>TTLS Kullanıcı<br>TTLS Sunucusu | Image: Second state state sta |
|                                                      | Etki Alanı:                                                                                                    |
|                                                      | Parola:                                                                                                    |
|                                                      | Gezici Kimlik:                                                                                                    |
|                                                      |                                                                                                    |

6-)Sunucu Sertifikasını Doğrula kısmını işaretlemeyiniz. Tamam butonuna tıklıyoruz.

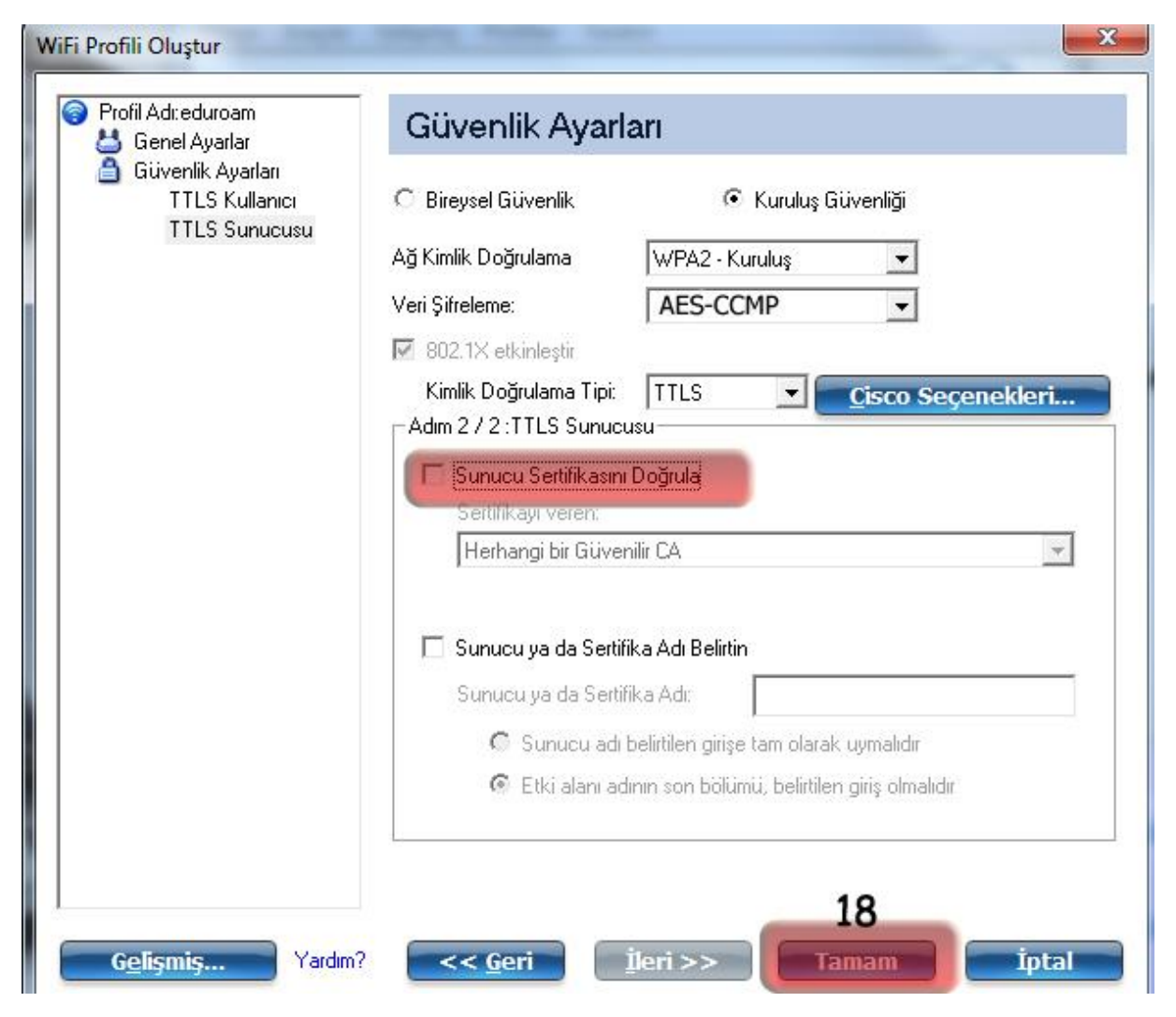

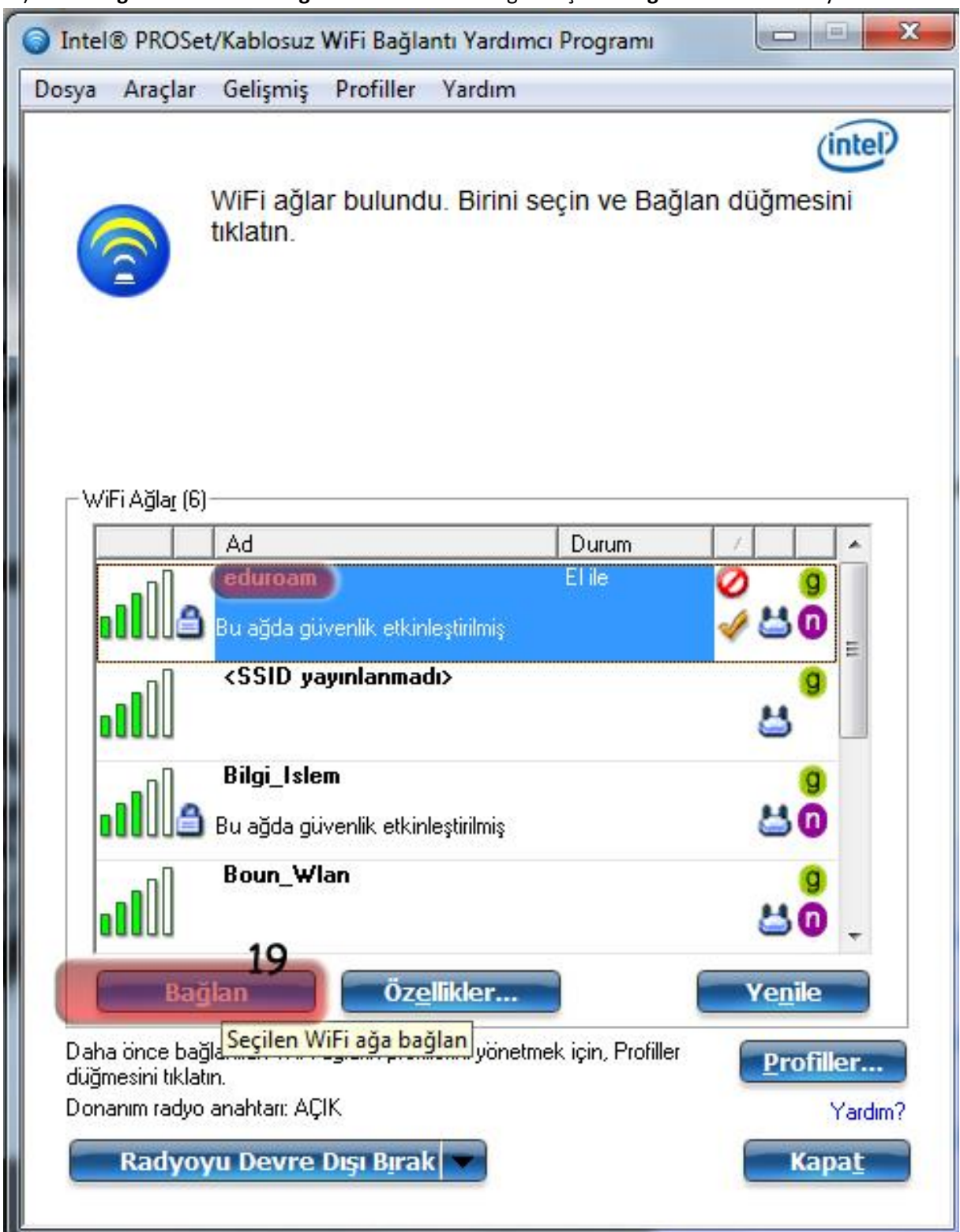

7-) "WiFi Bağlantı Yardımcı Programı" nda eduroam ağını seçerek Bağlan butonuna tıklıyoruz.